# 在RV110W上配置防火墙计划

#### 目标

可以创建防火墙计划,以在特定日期和时间应用防火墙。

本文档旨在向您展示如何在RV110W上添加防火墙计划。

## 适用设备

·RV110W

### 防火墙计划

步骤1.在GUI中,选择"防火墙">"计划管理"。系统将显示"计划管理"页:

| chedul       | es Table          |        |            |          |
|--------------|-------------------|--------|------------|----------|
|              | Name              | Days   | Start Time | End Time |
|              | No data to displa | у      |            |          |
| Add Row Edit |                   | Delete |            |          |

步骤2.单击"添**加行"**以添加新计划,"添加/编*辑计划"窗*口打开:

#### Add/Edit Schedules

| Add/Edit Sch          | edules Configuration                                                        |  |  |  |
|-----------------------|-----------------------------------------------------------------------------|--|--|--|
| Name:                 |                                                                             |  |  |  |
| Scheduled D           | ays                                                                         |  |  |  |
| Do you want t         | this schedule to be active on all days or specific days?                    |  |  |  |
|                       | All Days                                                                    |  |  |  |
| Monday:               |                                                                             |  |  |  |
| Tuesday:              |                                                                             |  |  |  |
| Wednesday:            |                                                                             |  |  |  |
| Thursday:             |                                                                             |  |  |  |
| Friday:               |                                                                             |  |  |  |
| Saturday:             |                                                                             |  |  |  |
| Sunday:               |                                                                             |  |  |  |
| Scheduled Time of Day |                                                                             |  |  |  |
| Do you want t         | this schedule to be active on all days or at specific times during the day? |  |  |  |
|                       | All Times 🔹                                                                 |  |  |  |
| Start time:           | 12 - Hours 00 - Minutes AM -                                                |  |  |  |
| End time:             | 12 - Hours 00 - Minutes AM -                                                |  |  |  |

步骤3.在"名称"字段中输入计划的名称。

步骤4.选择要应用新计划的天数。

·全天 — 计划将每天应用。

·特定天数 — 计划将仅应用于下面选中的天数。

步骤5.选择希望应用新计划的时间。

·所有时间 — 计划将全天应用。

·特定时间 — 计划将仅应用于"开始时间"和"结束时间"下拉列表中指定的时间。 步骤6.单击"保**存"**。